이 영상은 방송수신방법 지상파 방송수신이 안될경우 해결방법 보고싶지않은 채널목록 편집방법 특정채널로 이동하고자 할 경우 채널 변경방법 제공합니다

# ELEX 8550 8650 8750 모델 동축케이블 연결하여 방송수신방법

# 동축케이블 연결하여 방송수신방법

#### TV(RF)안테나를 연결하여 TV를 시청하기 위해서는 이렇게 연결하여 주세요

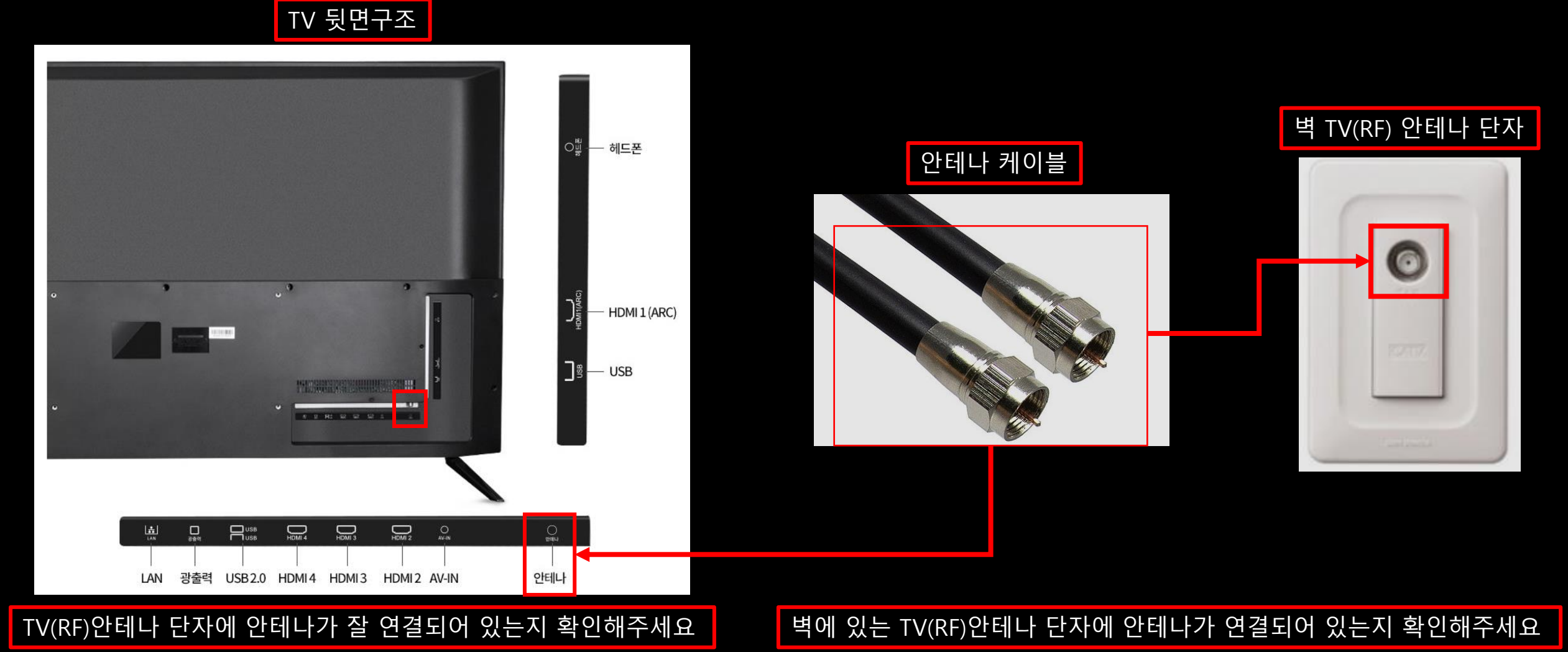

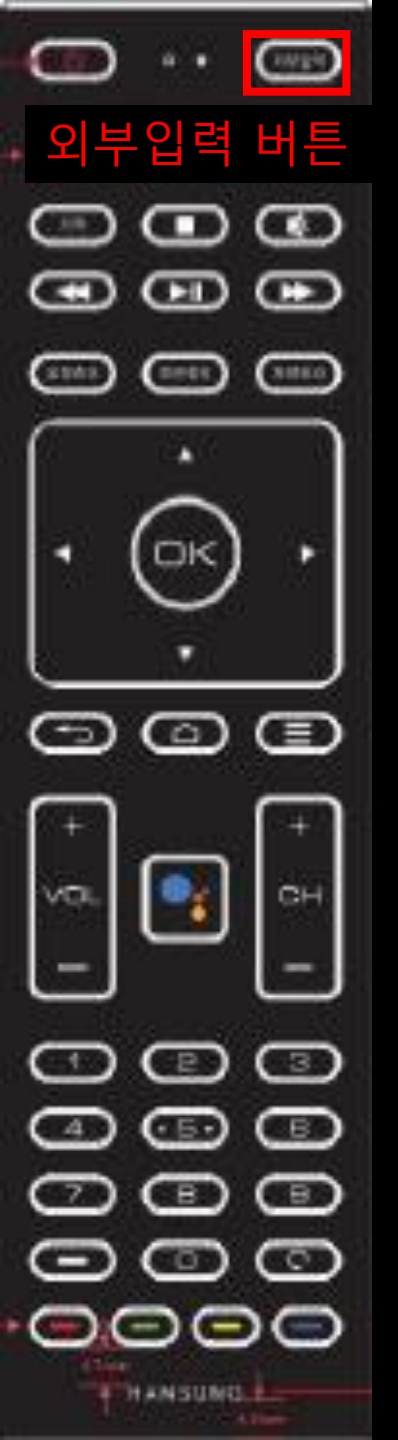

## 먼저 외부입력이 TV(채널) 로 되어 있는지 확인해주세요 외부입력 버튼을 눌러주세요

#### 신호 없음 화면 또는 다른 연결기기 화면

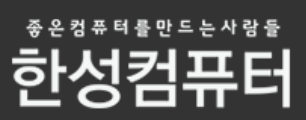

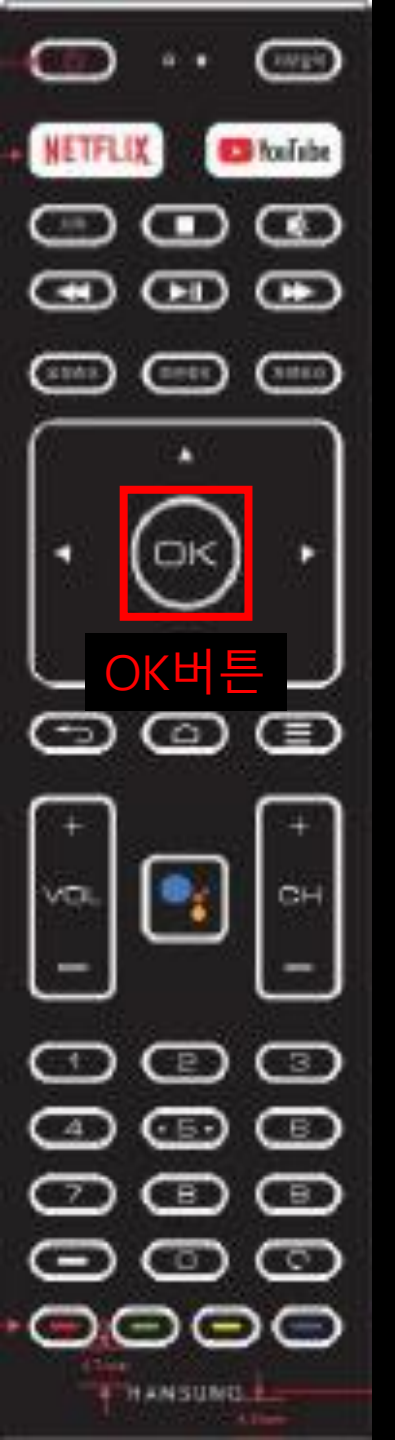

## 입력메뉴에서 TV 또는 채널 입력을 OK버튼으로 선택해주세요

#### 입력

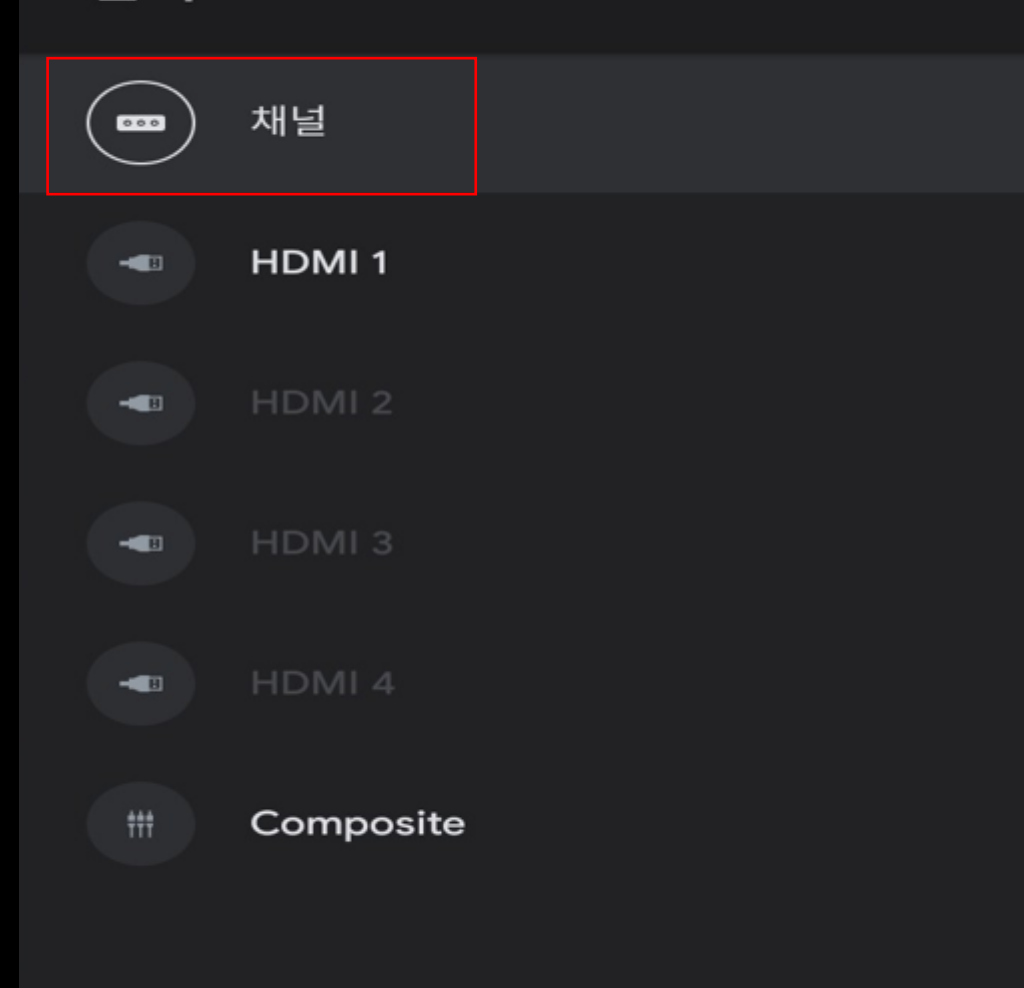

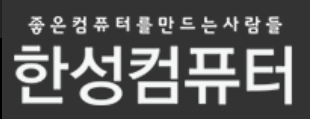

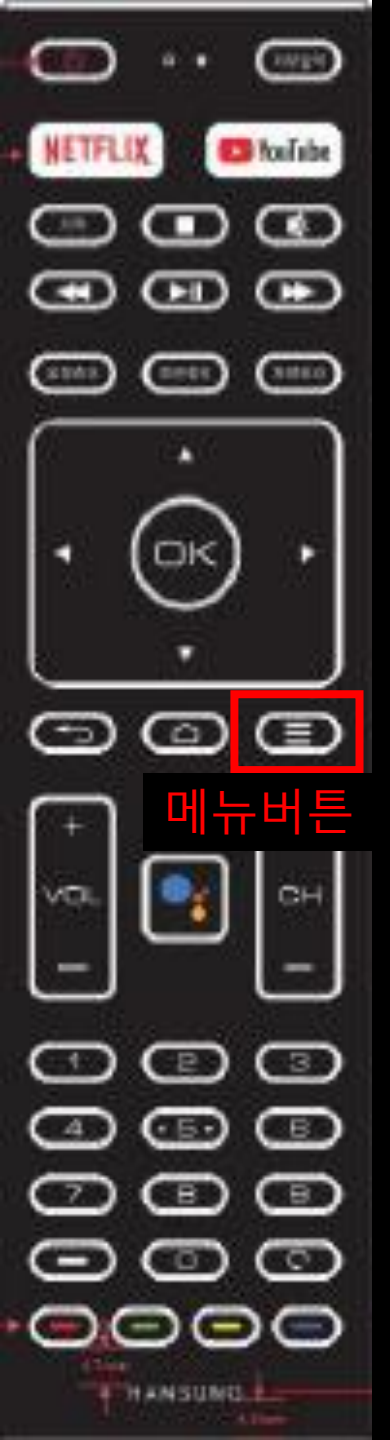

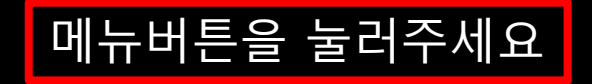

#### TV 외부입력 화면

채널

TV 옵션

> <sup>좋은정퓨터를만드는사람들</sup> 한성컴퓨터

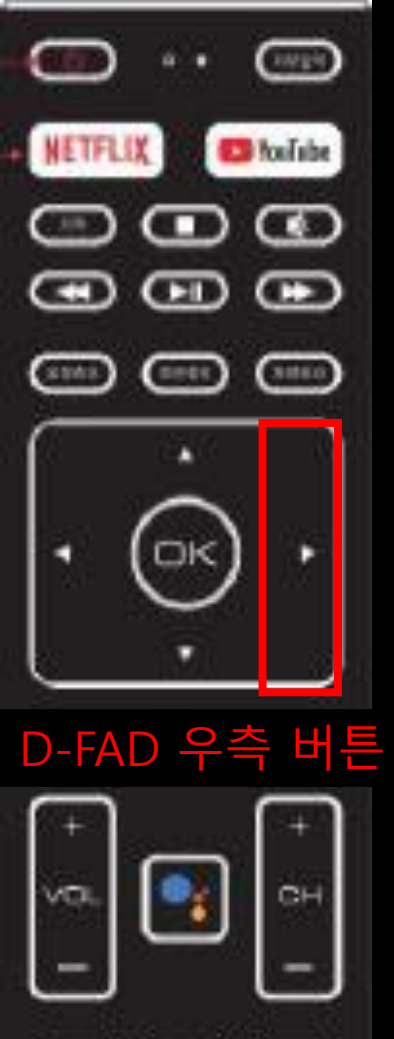

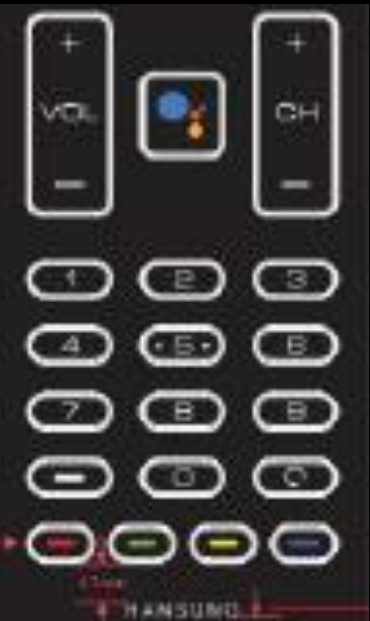

#### D-FAD 우측 버튼을 눌러서 설정으로 이동해주세요

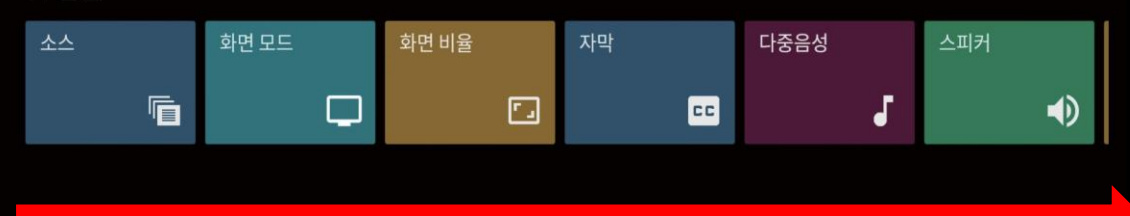

좋 온 컴 퓨 터 를 만 드 는 사 람 들 한성컴퓨터

TV 옵션

TV 외부입력 화면

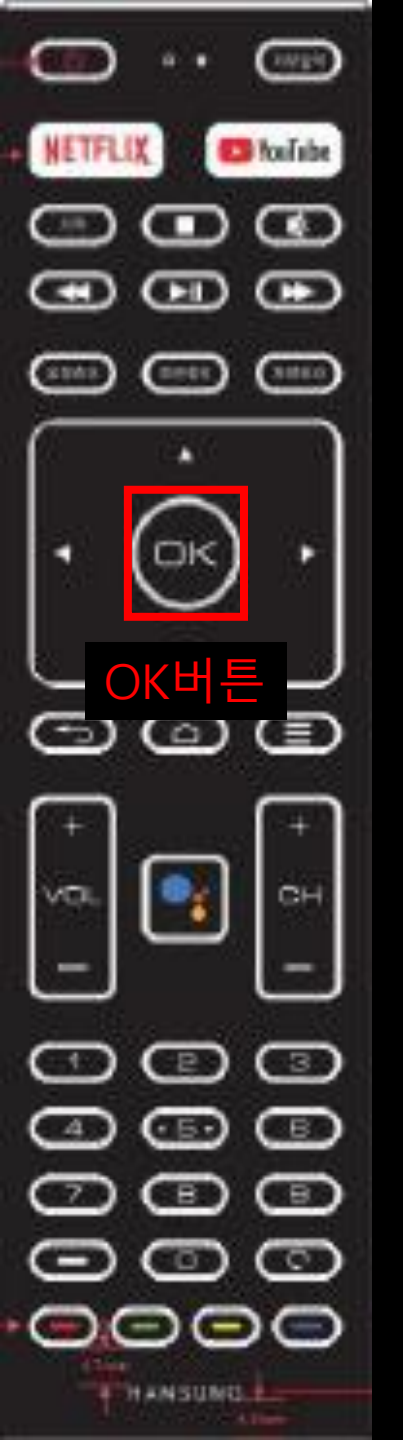

#### 설정 메뉴 항목에서 OK버튼을 눌러주세요

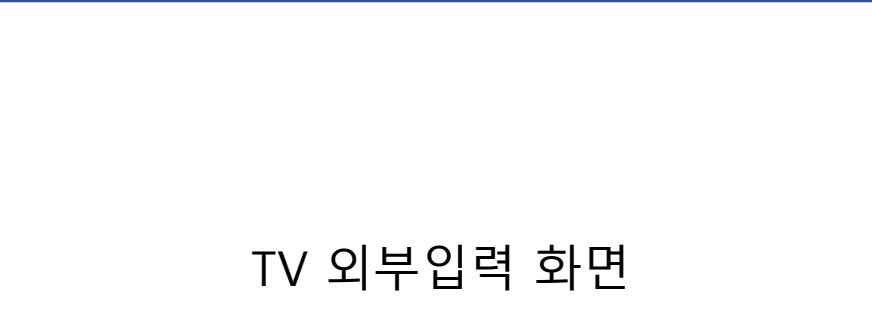

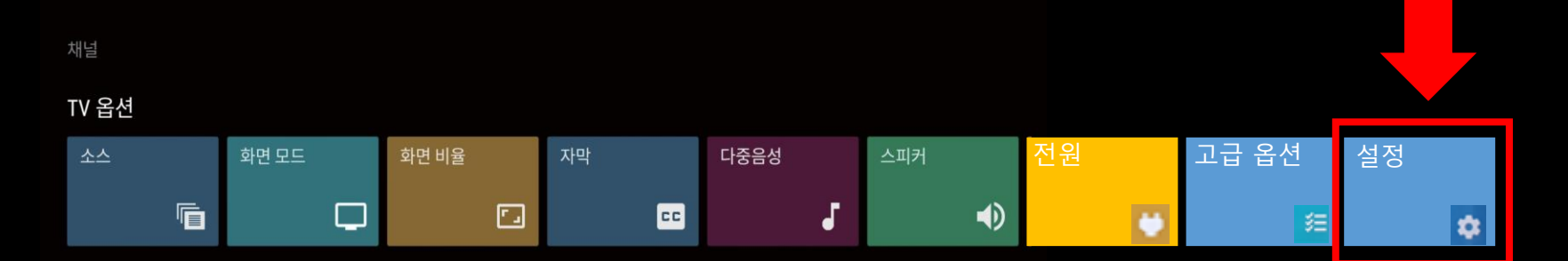

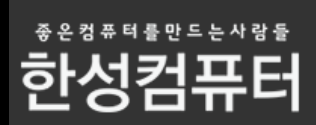

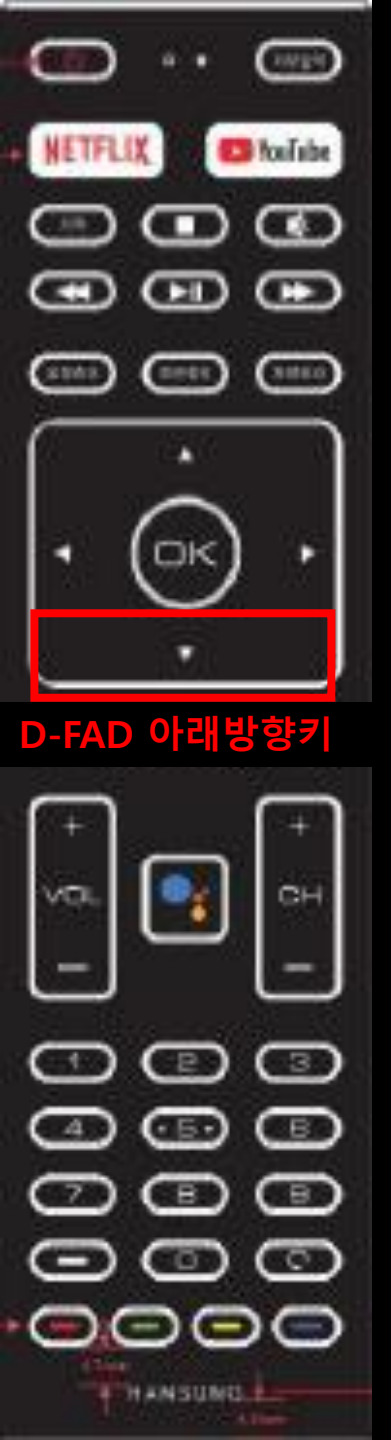

#### D-FAD 아래방향키를 눌러서 채널 메뉴로 이동해주세요

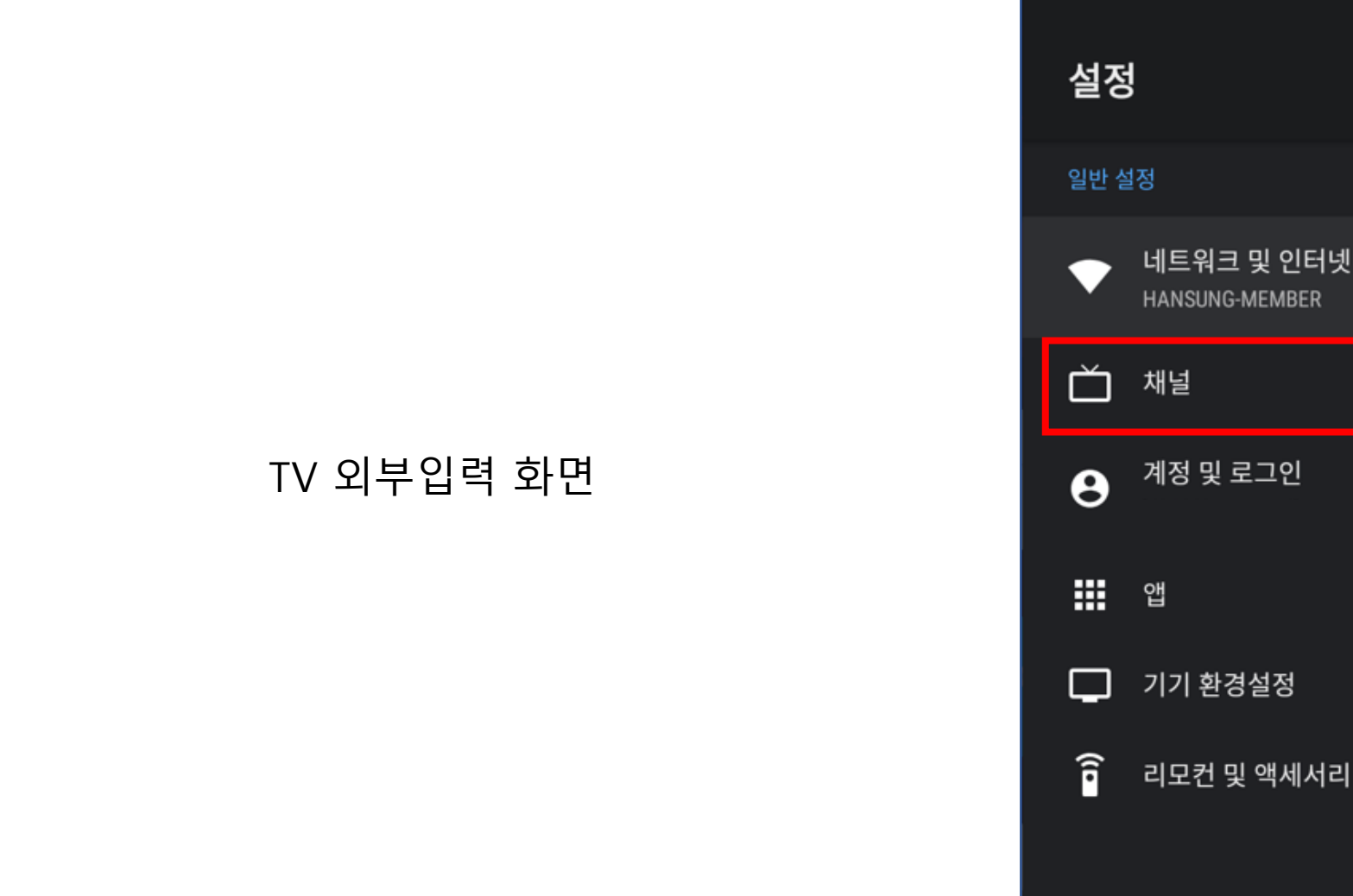

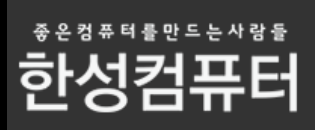

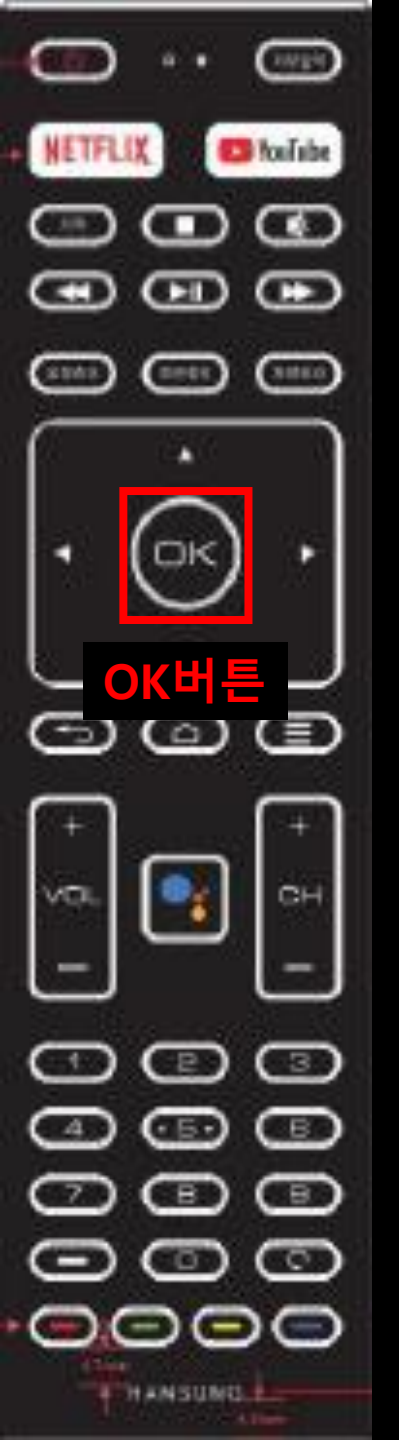

#### OK버튼을 눌러 채널 메뉴를 선택해주세요

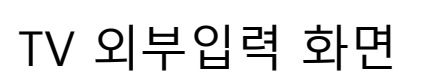

| 설정   | ļ                            |
|------|------------------------------|
| 일반 설 | 설정                           |
| •    | 네트워크 및 인터넷<br>HANSUNG-MEMBER |
| ď    | 채널                           |
| θ    | 계정 및 로그인                     |
| Ⅲ    | 앱                            |
| Ģ    | 기기 환경설정                      |
| Î    | 리모컨 및 액세서리                   |

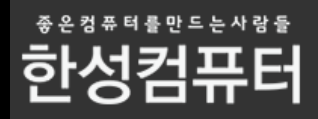

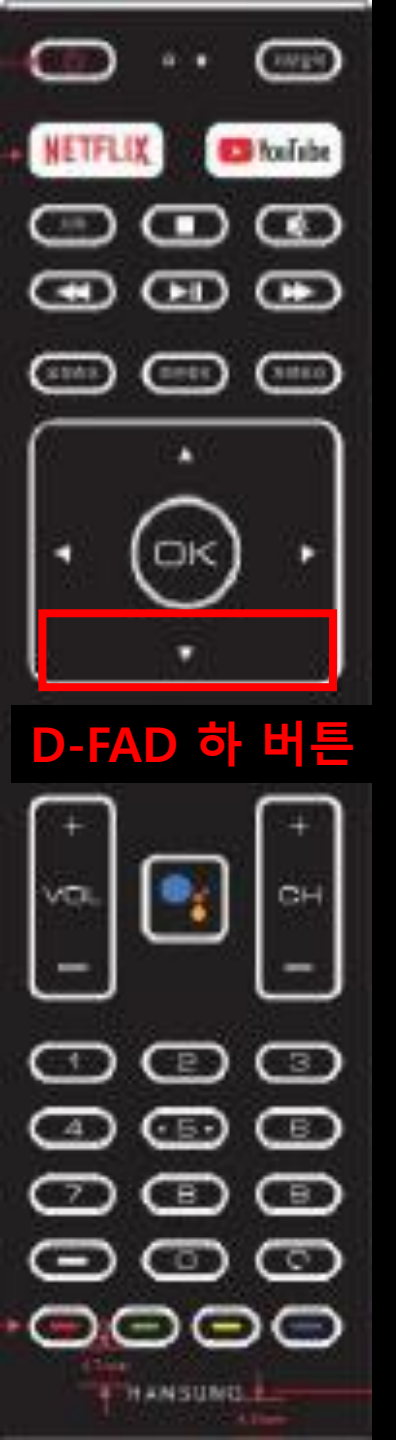

#### D-FAD 하 버튼을 눌러서 채널검색으로 이동해주세요

|            | 채널           |
|------------|--------------|
|            | 채널 소스        |
|            | 채널 숨김 설정     |
|            | 채널 검색<br>케이블 |
| TV 외부입력 화면 | 자녀 보호 기능     |
|            | 음성 다중        |
|            | 오픈소스 라이선스    |
|            | 버전           |
|            |              |
|            |              |

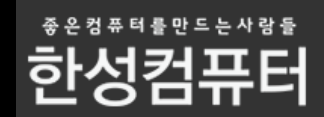

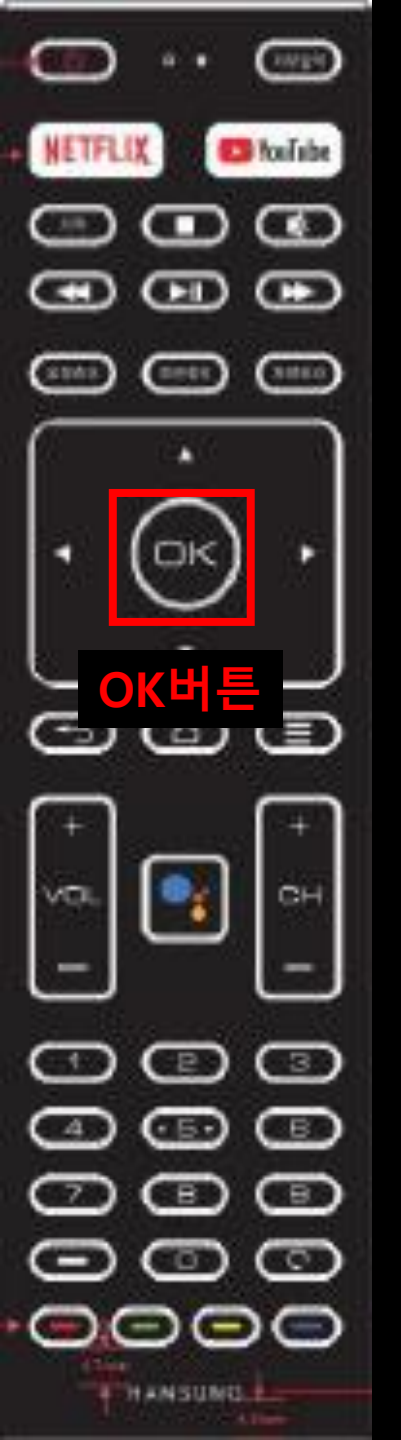

#### OK버튼을 눌러서 채널검색을 선택해주세요

|            | 채널           |
|------------|--------------|
|            | 채널 소스        |
|            | 채널 숨김 설정     |
|            | 채널 검색<br>케이블 |
| TV 외부입력 화면 | 자녀 보호 기능     |
|            | 음성 다중        |
|            | 오픈소스 라이선스    |
|            | 버전           |
|            |              |

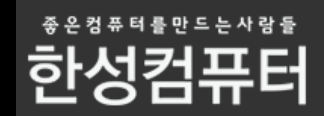

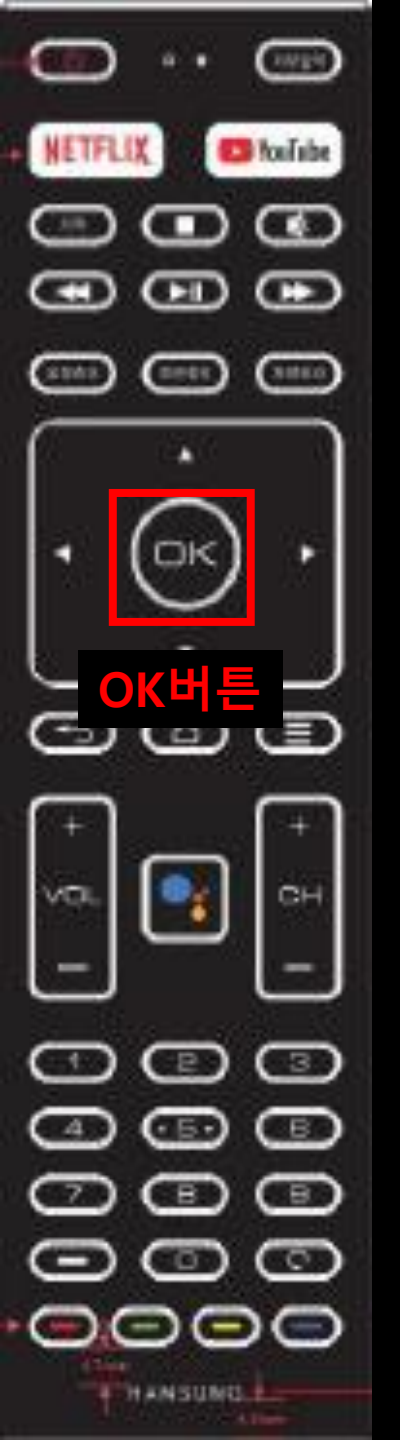

#### 사용하시는 환경에 맞게 이동하여 OK버튼을 눌러 선택해주세요

#### TV 외부입력 화면

채널 검색

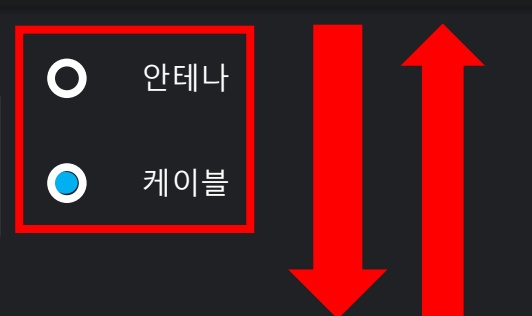

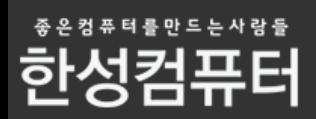

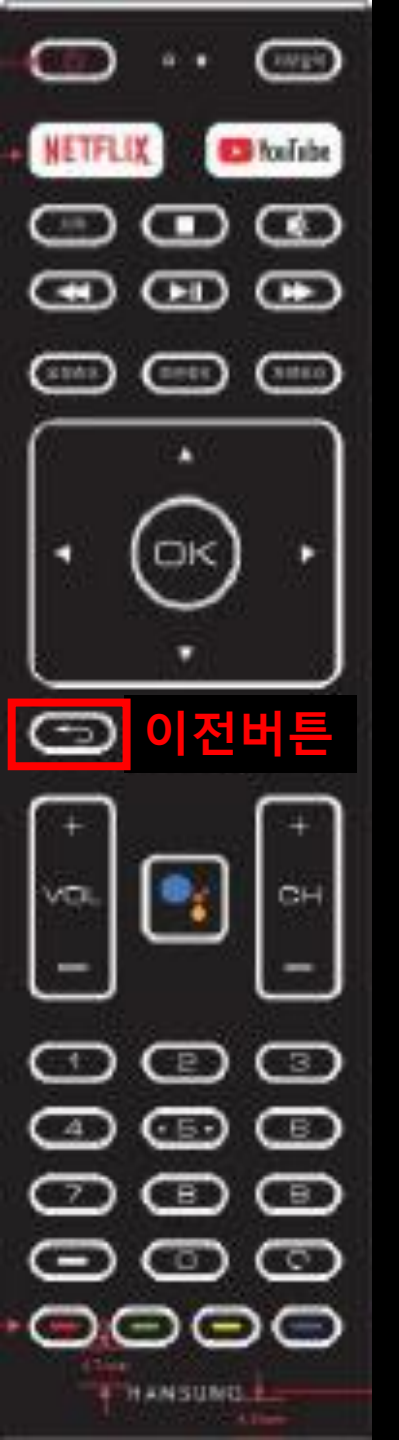

#### 선택이 완료하셨으면 이전버튼을 눌러주세요

TV 외부입력 화면

채널 검색

안테나 0 케이블

> 좋 온 컴 퓨 터 를 만 드 는 사 람 들 한성컴퓨터

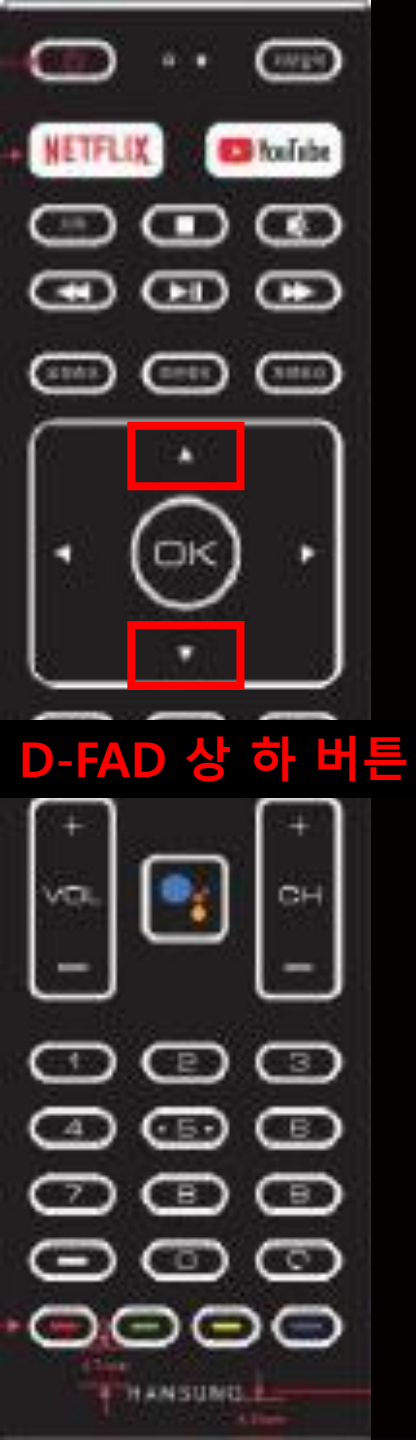

D-FAD 방향키를 이용하여 채널소스로 이동해주세요

채널

채널 소스

채널 목록 맞춤설정 프로그램 가이드용 채널을 선택합니다.

채널 설치 모드 안테나

자녀 보호 기능

멀티 오디오

오픈소스 라이선스

버전 2.28.5 build 18321512

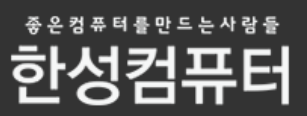

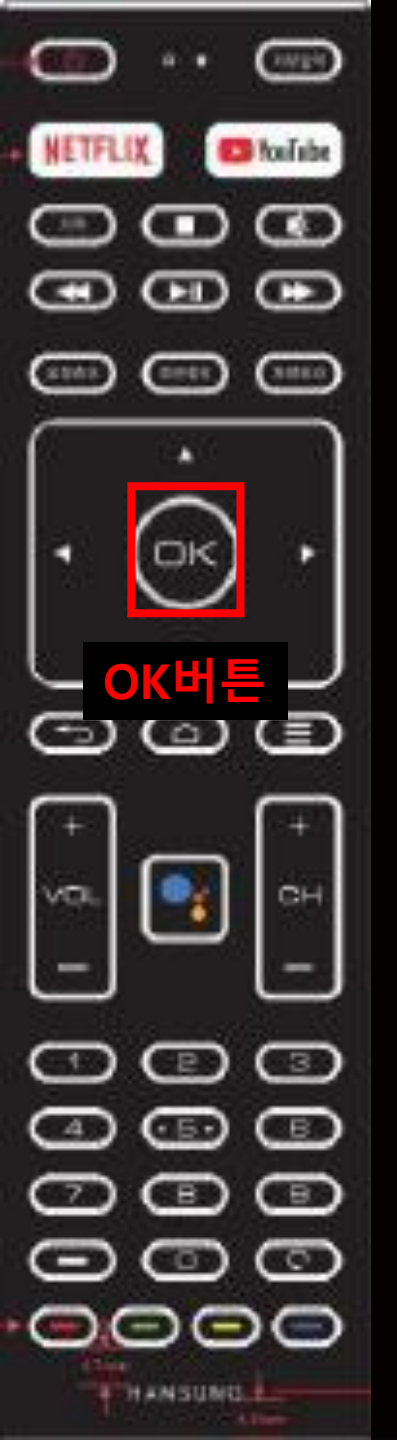

OK버튼을 눌러 채널소스 메뉴를 선택해주세요

채널

채널 소스

채널 목록 맞춤설정 프로그램 가이드용 채널을 선택합니다.

채널 설치 모드 안테나

자녀 보호 기능

멀티 오디오

오픈소스 라이선스

버전 2.28.5 build 18321512

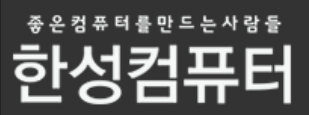

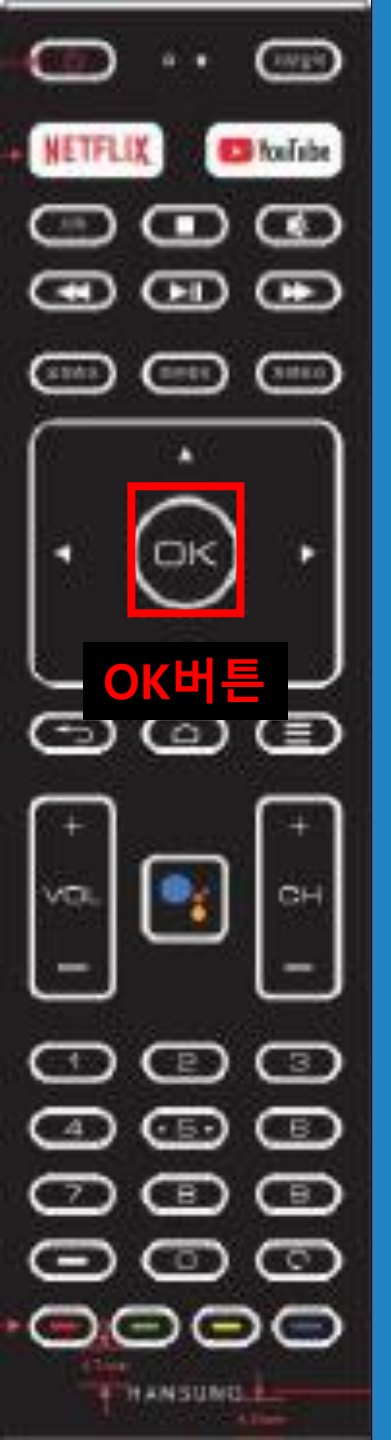

#### Tuner(TV) 로 이동하여 OK버튼을 눌러서 선택 해주세요

소스 설정

LiveTV를 사용하면 기존 TV 채널과 앱에서 제공하는 스트리밍 채널 을 모두 시청할 수 있습니다.

이미 설치된 채널 소스를 설정하여 시작하거나 온라인 스토어에서 실시간 채널을 제공하는 앱을 더 찾아보세요. 새 입력

Google Play 무비/TV 설정되지 않음

Tuner(TV) 7개 채널

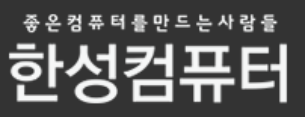

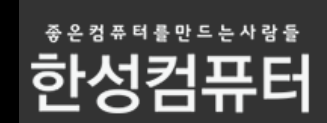

#### 진행도가 100% 될때까지 기다려주시면 채널검색은 완료 됩니다. 완료 이후 지상파 채널이 수신되지 않을경우 방법2 진행해주세요

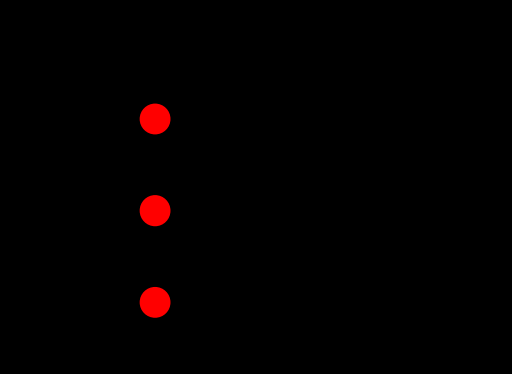

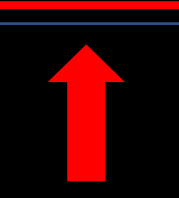

## 검색 중

아날로그:0 검색이 완료되기까지 시간이 소요될 수 있습니다. 디지털 : 0 진행도 : 10%

#### 방법1 – 실내수신안테나 또는 동축케이블 연결

#### 방법2 – 이 방법은 지상파 채널이 안나올경우 해결하는 방법 입니다.

#### CMB 지방방송 , 일부 지방방송 은 TV주파수 대역대와 유선방송사 주파수 대역대가 달라서 지상파가 정상적으로 수신이 안 되는 현상이 발생 할 수 있으니 아래와 같은 방법을 진행 해야 합니다

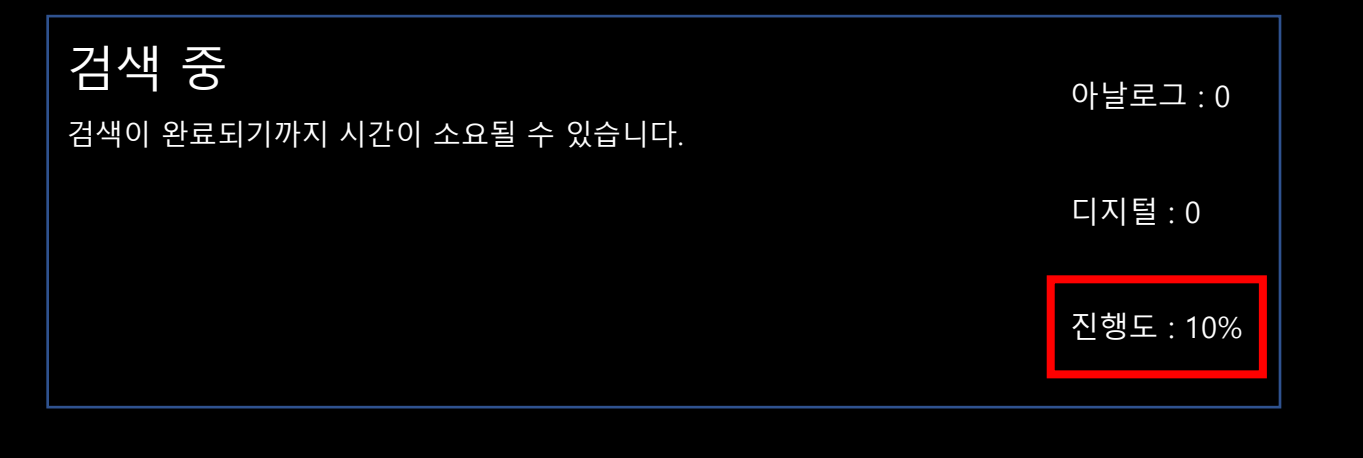

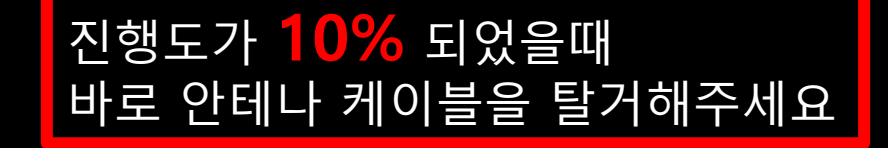

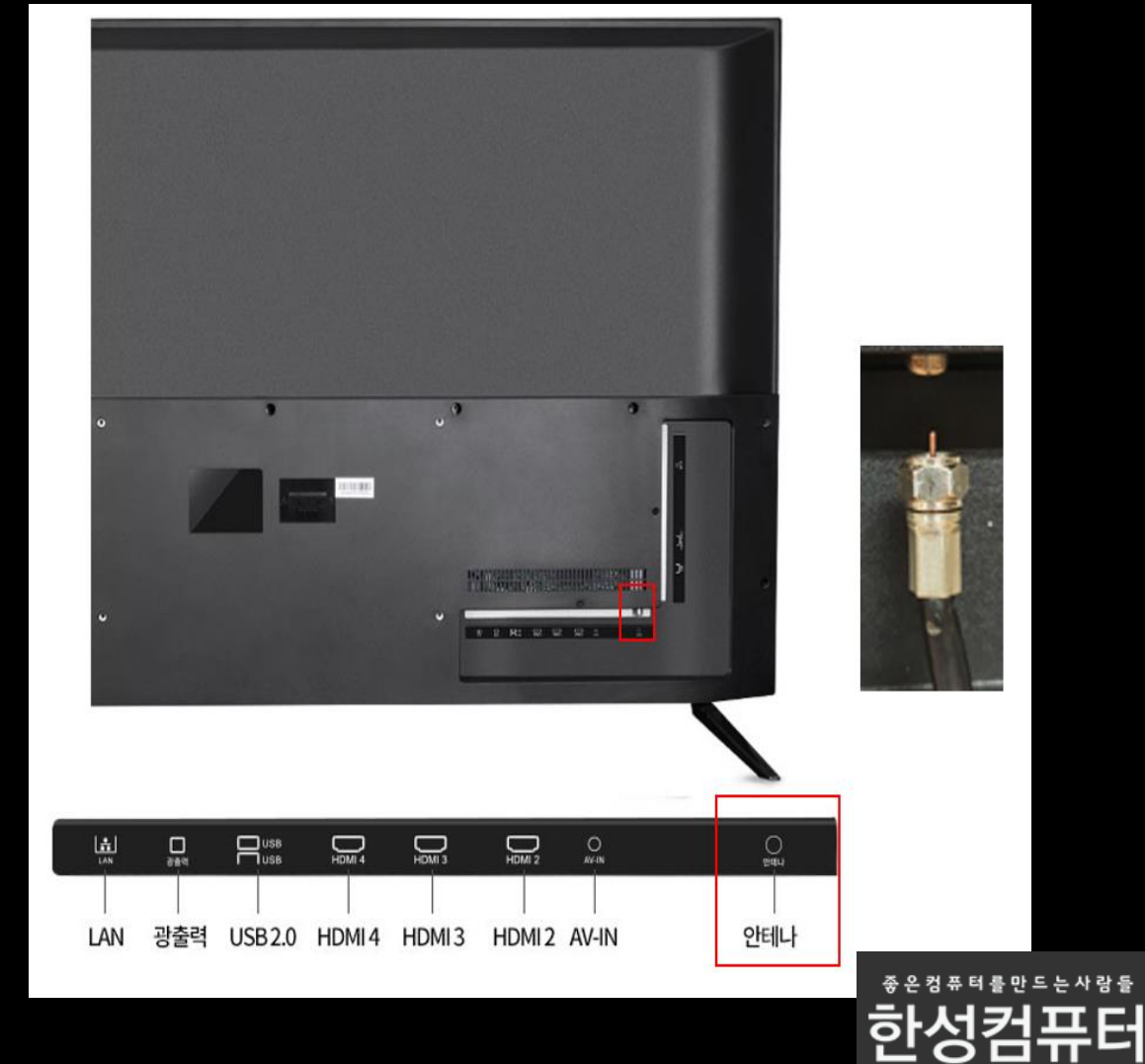

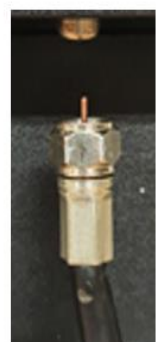

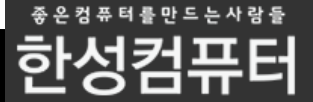

#### 이렇게 하여도 지상파 수신이 안될 경우 진행도가 **30%**가 되었을 때 동축케이블 다시 연결하시고 진행도 100% 까지 기다려 주신 후 완료 하시면 됩니다.

진행도가 20% 되었을때 다시 안테나 케이블을 연결해 주세요 진행도가 100% 될때까지 기다려주세요

 검색이 완료되기까지 시간이 소요될 수 있습니다.
 아날로그 : 0

 디지털 : 0

 진행도 : 20%

| لشا         |     | USB USB | 0      | 0      | 0      | 0     | 0   |
|-------------|-----|---------|--------|--------|--------|-------|-----|
| LAN         | 684 | I USB   | HDMI 4 | HDMI 3 | HDMI 2 | AV-IN | 안매나 |
| and loss of |     | I       |        |        |        |       |     |

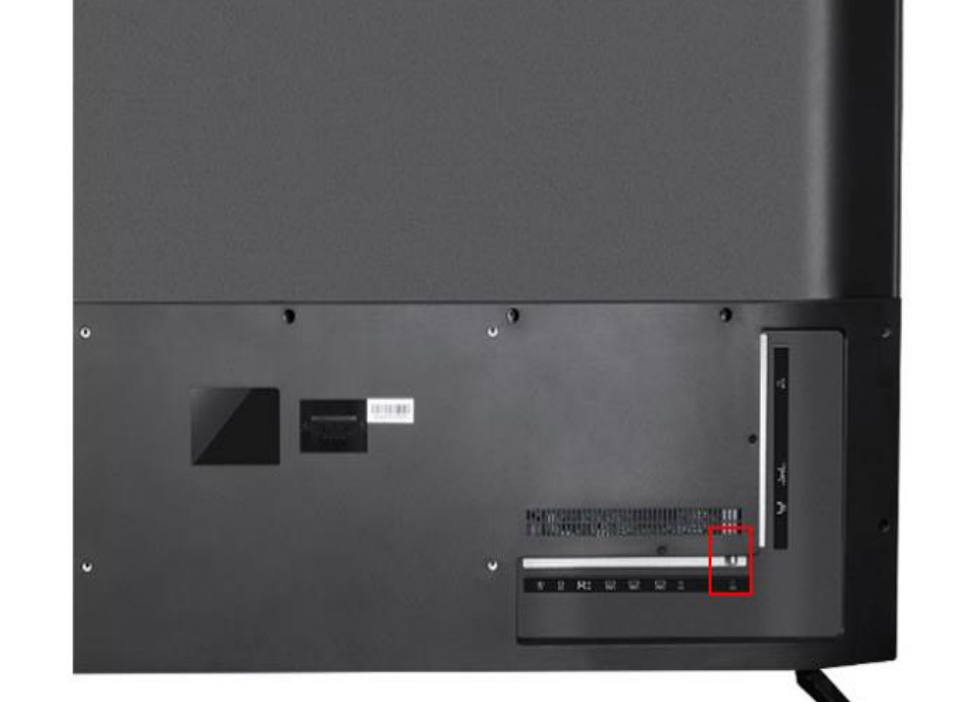

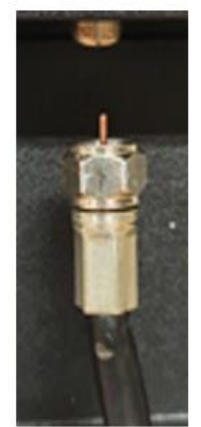

#### 방법2 – 이 방법은 지상파 채널이 안나올경우 해결하는 방법 입니다.

## EX) 채널번호가 6으로 표시는 아날로그 채널 채널번호가 6-1 뒤에 -1 이상 숫자가 붙는 경우 디지털 채널 입니다

같은 방송채널이 2개씩 나오는데 중복되는 채널은 어떻게 없앨까요?

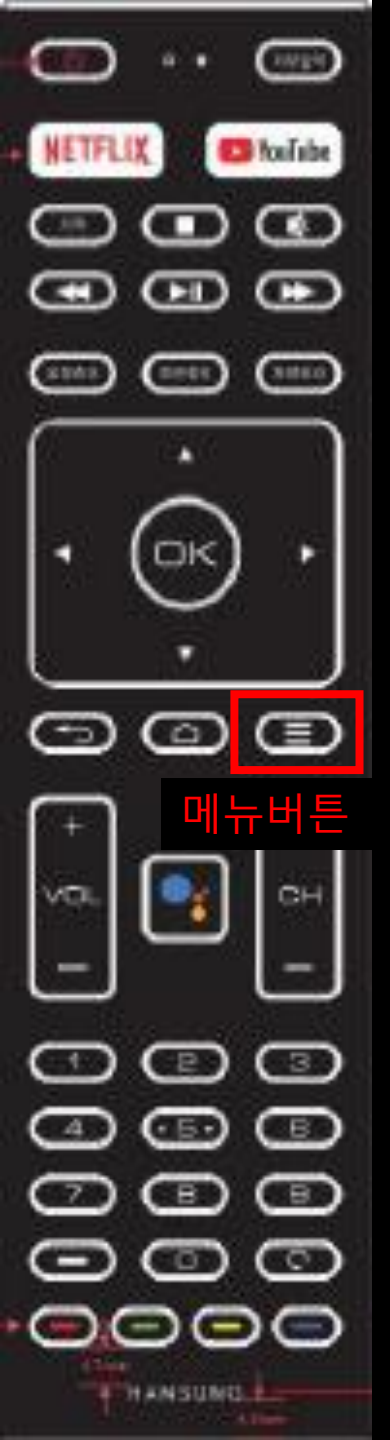

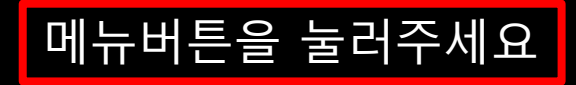

#### TV 외부입력 화면

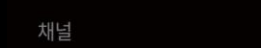

#### TV 옵션

| 소스 | 화면 모드 | 화면 비율 | 자막 | 다중음성 | 스피커 |
|----|-------|-------|----|------|-----|
| Ē  |       |       |    | 5    | •   |

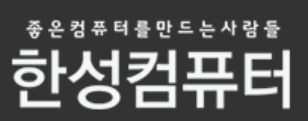

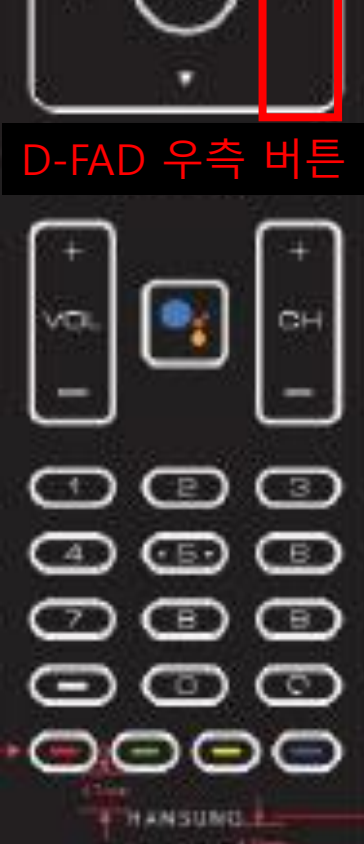

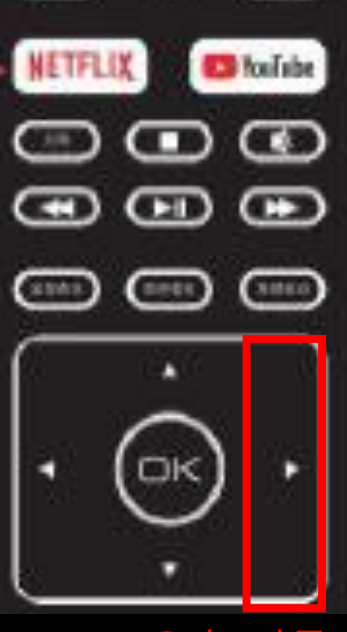

....

 $\frown$ 

(1993)

#### D-FAD 우측 버튼을 눌러서 설정으로 이동해주세요

#### TV 외부입력 화면

채널 TV 옵션

 소스
 화면 모드
 화면 비율
 자막
 다중음성
 스패커

 </

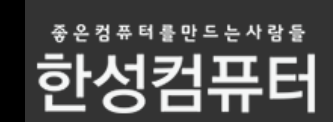

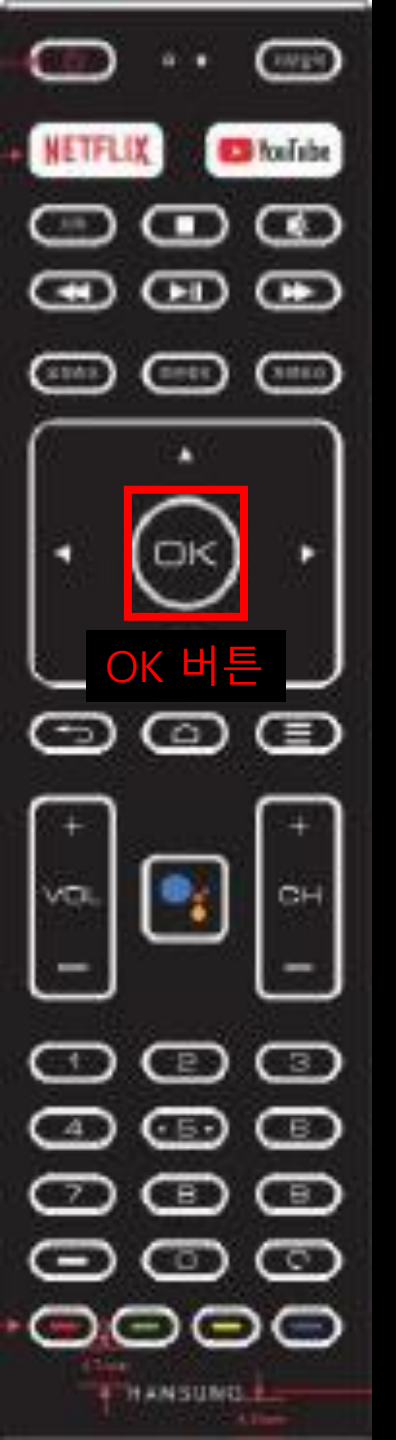

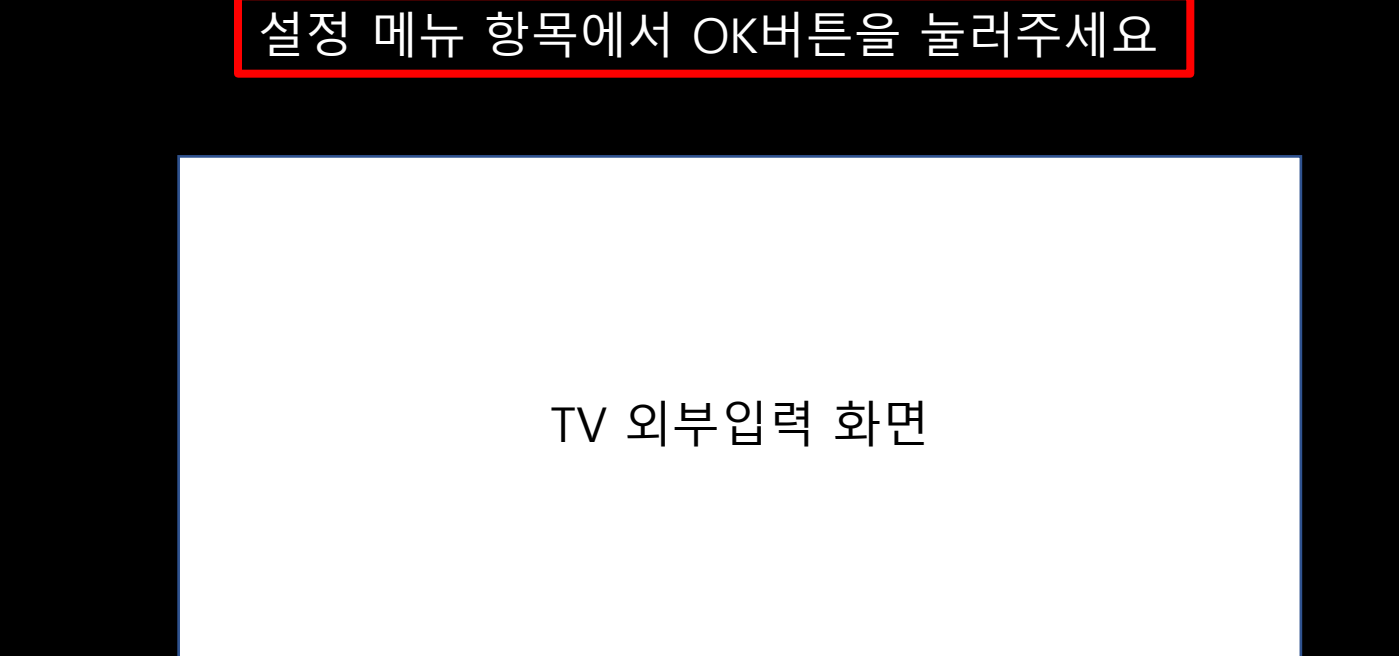

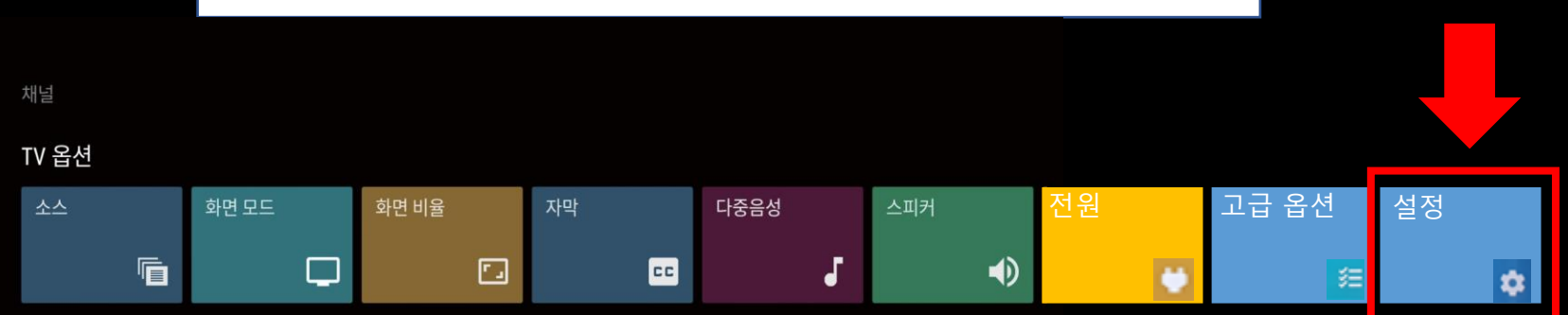

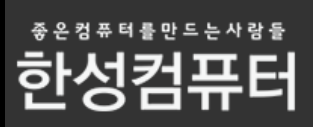

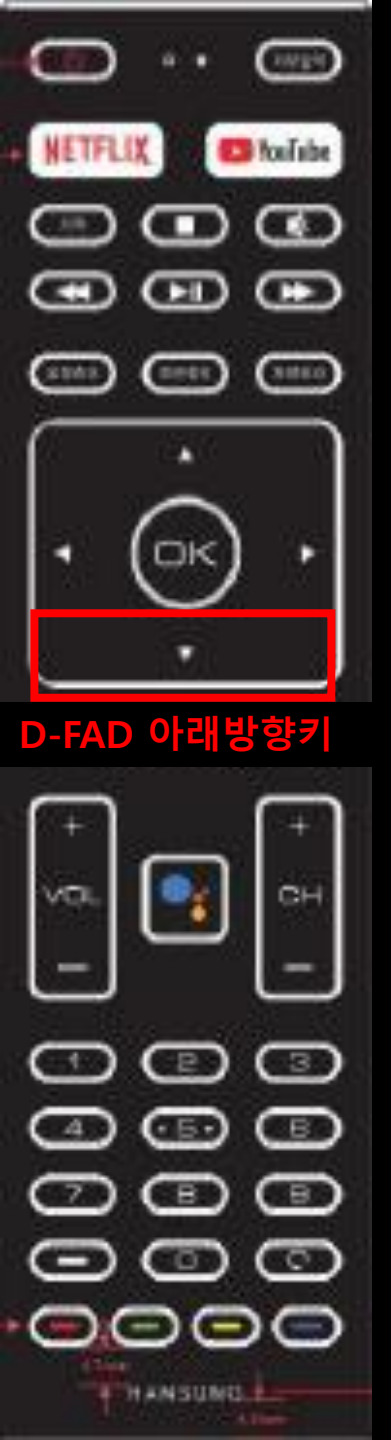

#### D-FAD 아래방향키를 눌러서 채널 메뉴로 이동해주세요

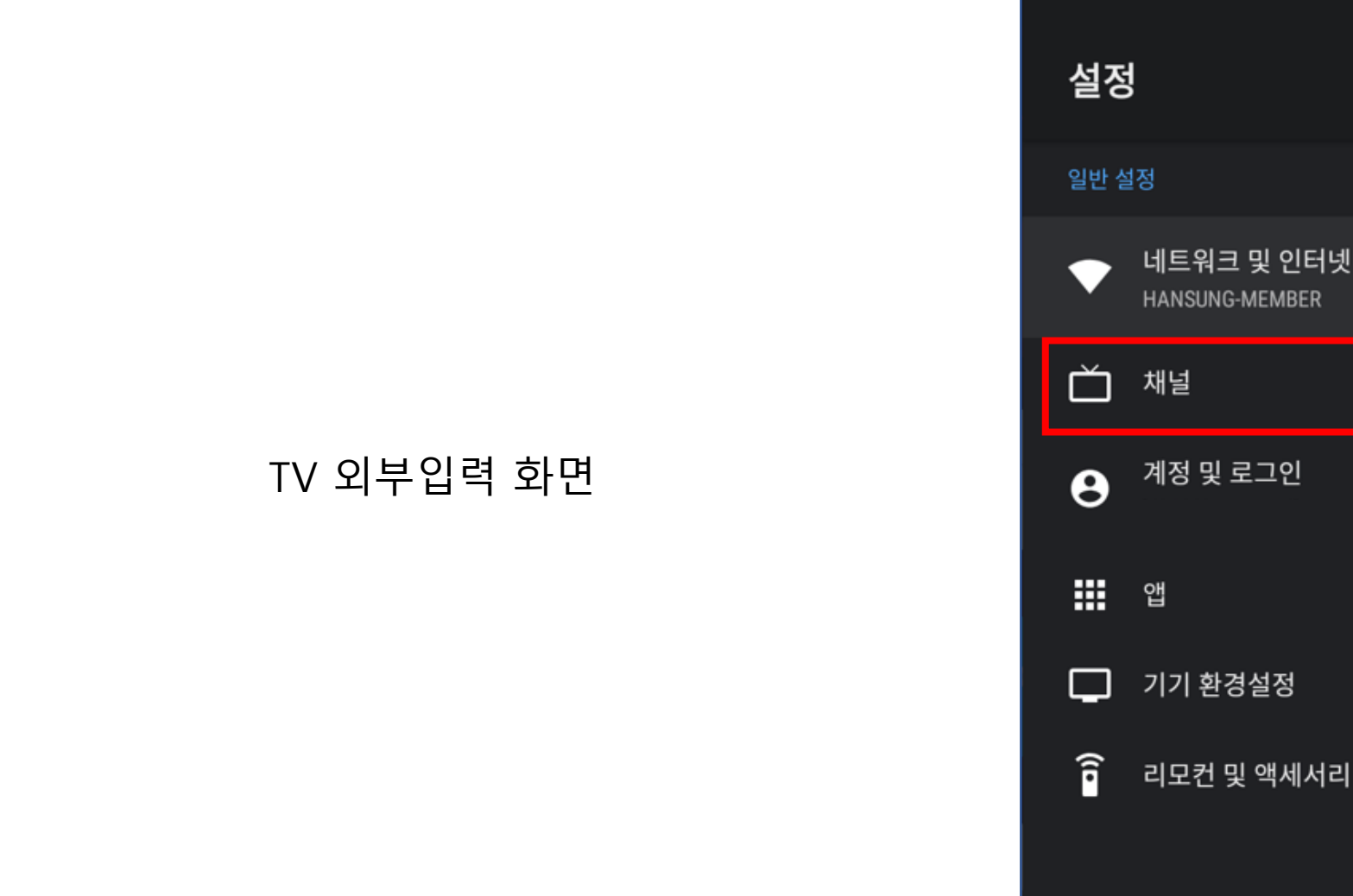

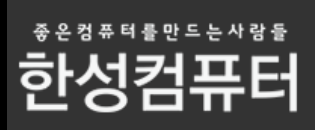

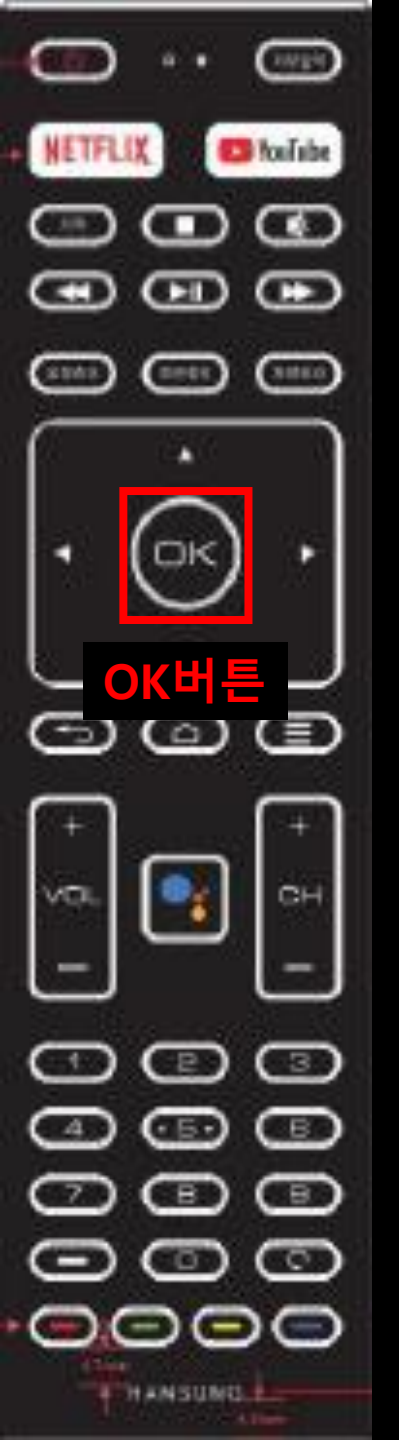

#### OK버튼을 눌러 채널 메뉴를 선택해주세요

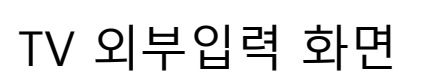

| 설정   | ļ                            |
|------|------------------------------|
| 일반 설 | 설정                           |
| •    | 네트워크 및 인터넷<br>HANSUNG-MEMBER |
| ď    | 채널                           |
| θ    | 계정 및 로그인                     |
| Ⅲ    | 앱                            |
| Ģ    | 기기 환경설정                      |
| Î    | 리모컨 및 액세서리                   |

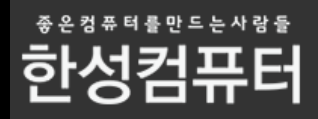

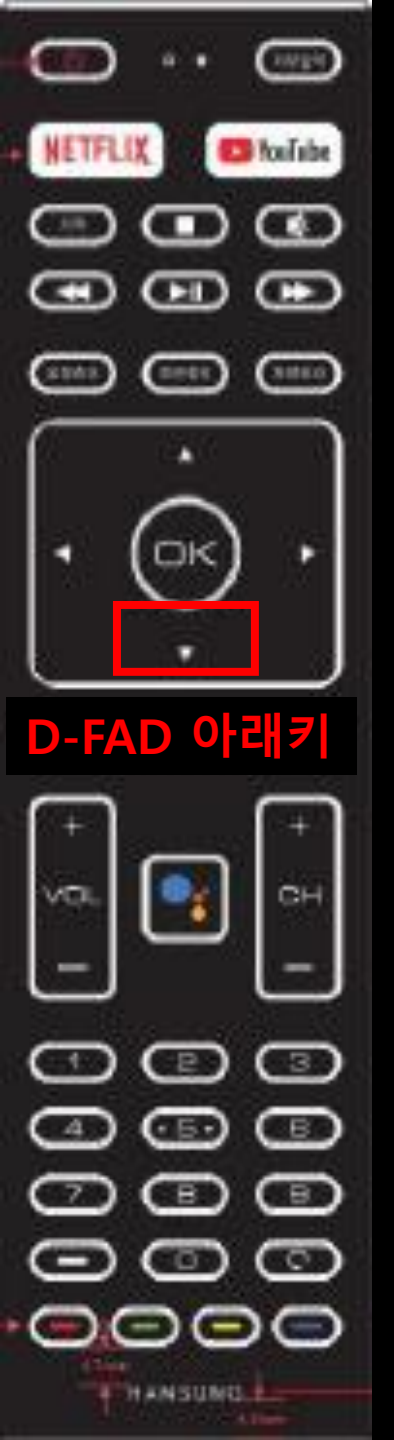

#### D-FAD 아래 방향키를 눌러서 채널숨김설정 으로 이동해주세요

TV 외부입력 화면

| 채널           |
|--------------|
| 채널 소스        |
| 채널 숨김 설정     |
| 채널 검색<br>케이블 |
| 자녀 보호 기능     |
| 음성 다중        |
| 오픈소스 라이선스    |
| 버전           |
|              |
|              |

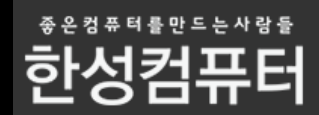

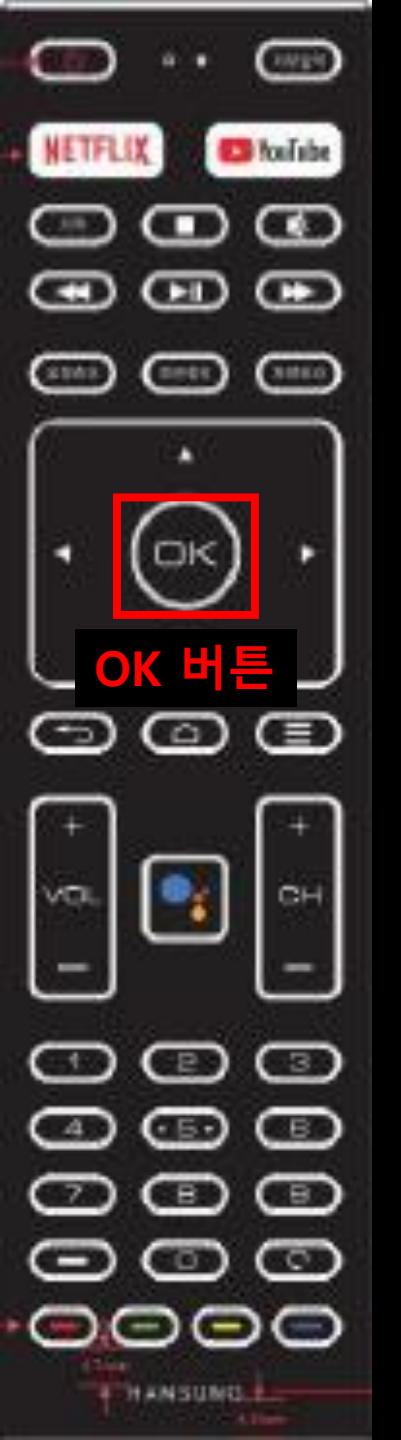

#### OK버튼을 눌러서 채널숨김설정을 선택해주세요

TV 외부입력 화면

| 채널                                                    |
|-------------------------------------------------------|
| ※<br>채널 소스 TV펌웨어 버전이 낮을경우<br>TV 목록 맞춤 설정으로 보일수도 있습니다. |
| 채널 숨김 설정                                              |
| 채널 검색<br>케이블                                          |
| 자녀 보호 기능                                              |
| 음성 다중                                                 |
| 오픈소스 라이선스                                             |
| 버전                                                    |
|                                                       |

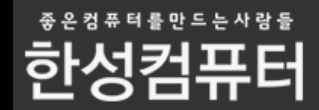

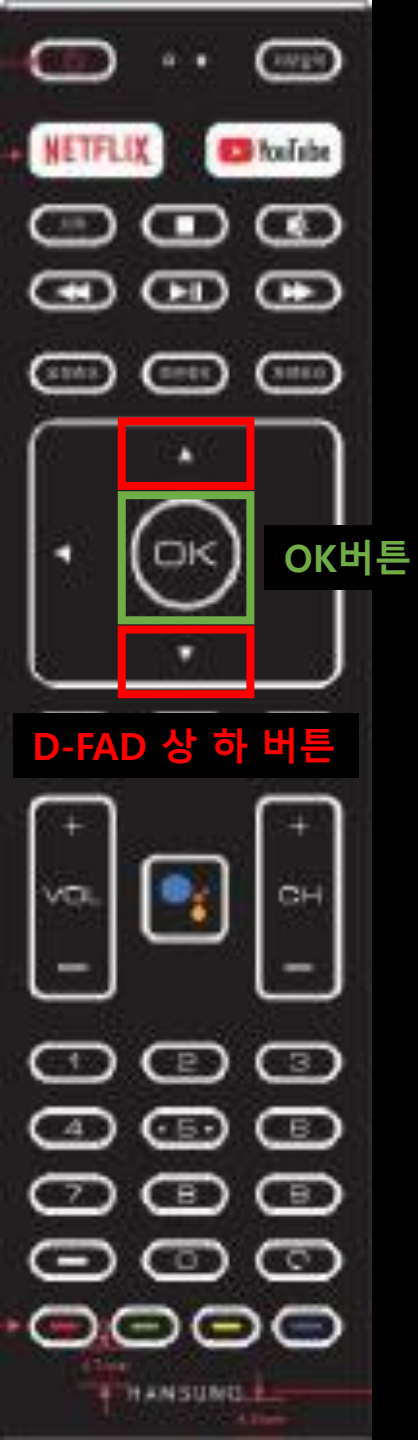

#### D-FAD 상 하 버튼을 이용하여 보기 싫은 채널 목록으로 이동하여 OK버튼 눌러서 선택해주시면 체크가되어 더 이상 채널 변경시 보이지않습니다

| V | 6   |
|---|-----|
|   | 6-1 |
| V | 7   |
|   | 7-1 |
| V | 9   |
|   | 9-1 |

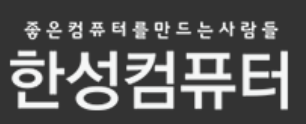

### 채널을 특정 채널로 이동 하고싶은데 어떻게 이동하면 되나요?

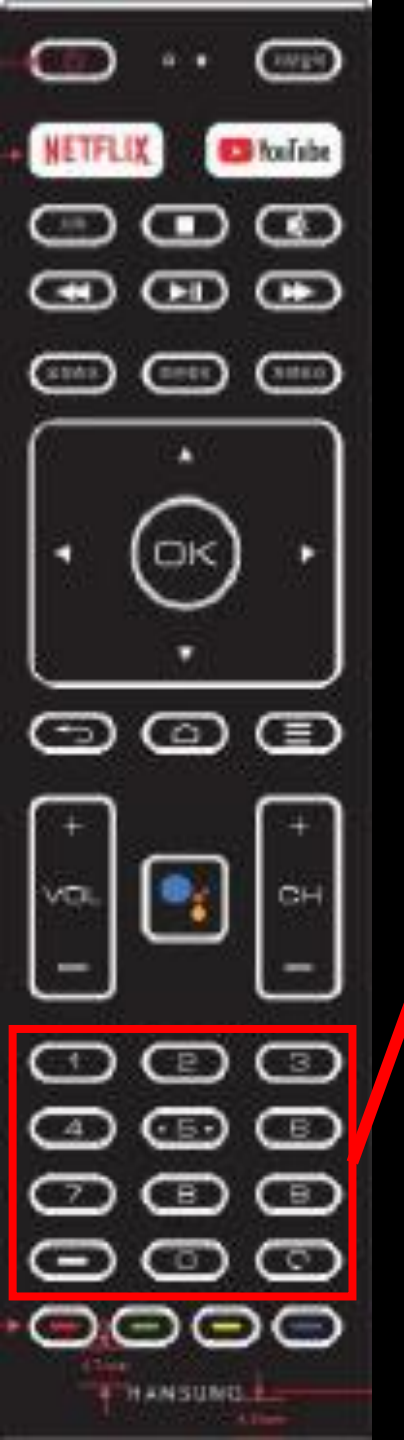

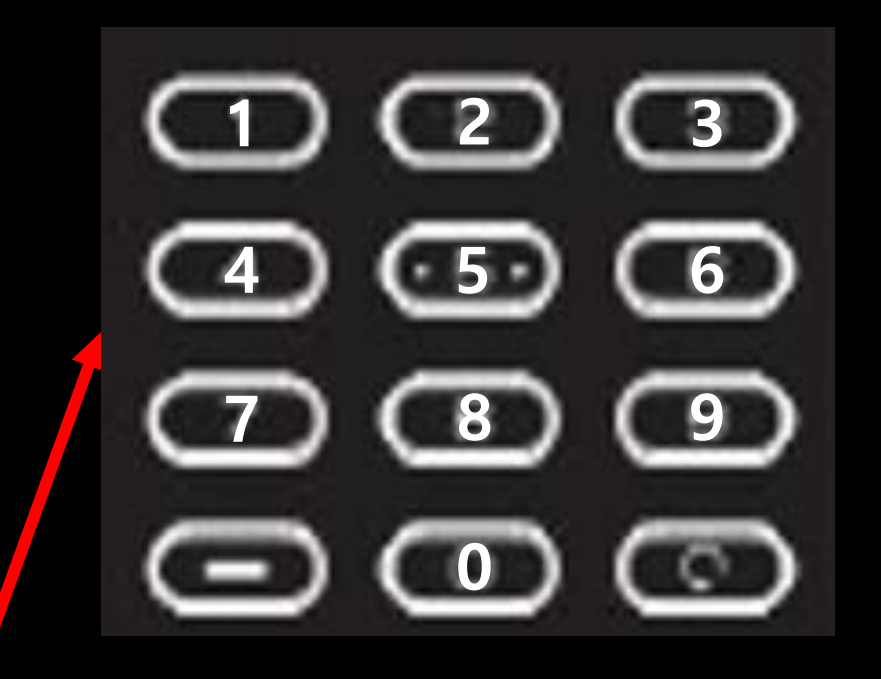

숫자 키패드

방법1 채널 변경하는방법

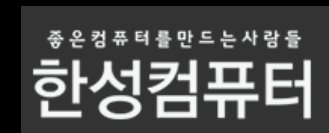

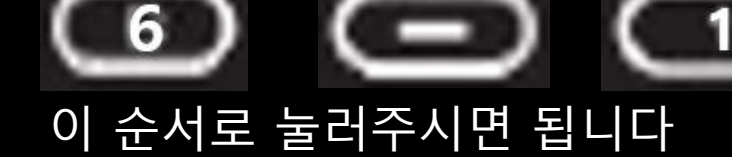

특정 임의에 채널에서 SBS 채널로 가고싶은경우

6-1 채널 이동예시

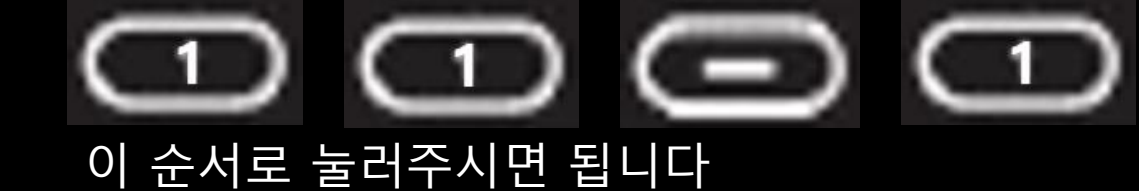

11-1 채널 이동예시 특정 임의에 채널에서 MBC 채널로 가고싶은경우

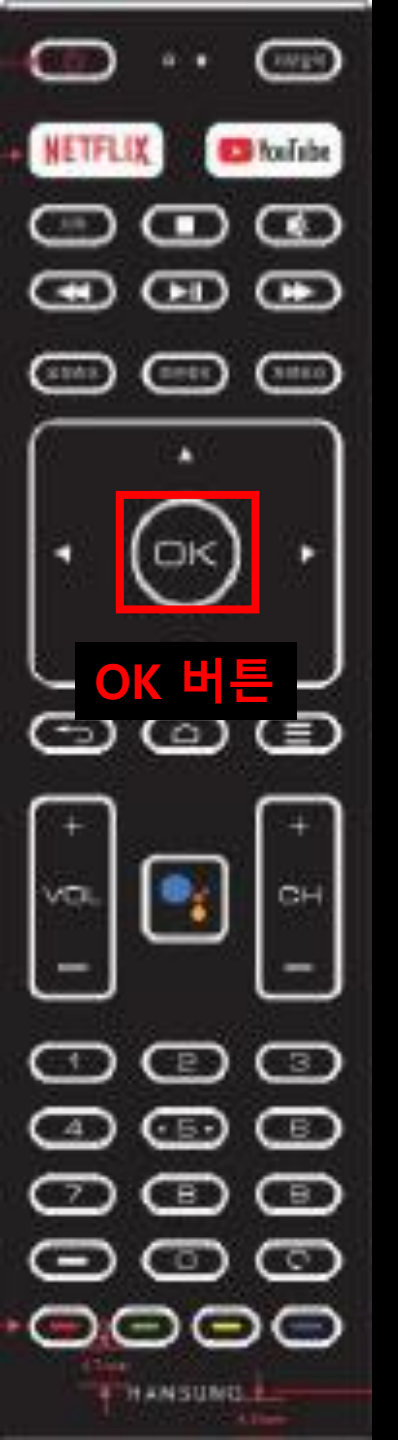

|                                                          |      | 채널 목록 |
|----------------------------------------------------------|------|-------|
| TV 방송화면                                                  |      | 6-1   |
|                                                          |      | 7-1   |
|                                                          |      | 9-1   |
| OK버튼을 눌러주시면                                              | 11-1 |       |
| 우측 화면에 채널 목록이 출력이 됩니다.                                   | 13-1 |       |
| 채널 목록이 표시 되면 D-FAD 상 하 버튼으로<br>원하는 채널로 이동하신 후 OK버튼을 눌리시면 |      | •     |
| 해당 채널로 바로 이동됩니다.                                         |      |       |

방법2 채널 변경하는방법

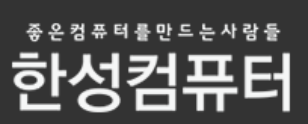

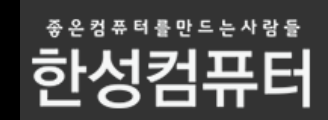

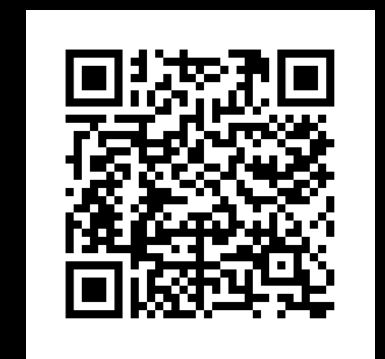

네이버 톡톡 상담

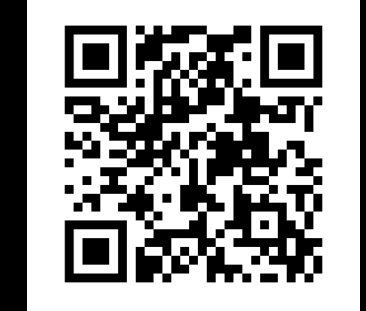

카카오톡 상담

## 상담을 원하시면 아래 QR코드를 스캔해주세요

## 고객센터 통해서 문의를 주시면 성심성의껏 답변 드리겠습니다.

## 본 매뉴얼 에서 궁금증이 해결되지 않았을 경우